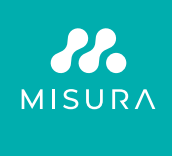

# **MONITOR DUAL PORTÁTIL MISURA 15,6"**

MANUAL DO UTILIZADOR PORTUGUÊS

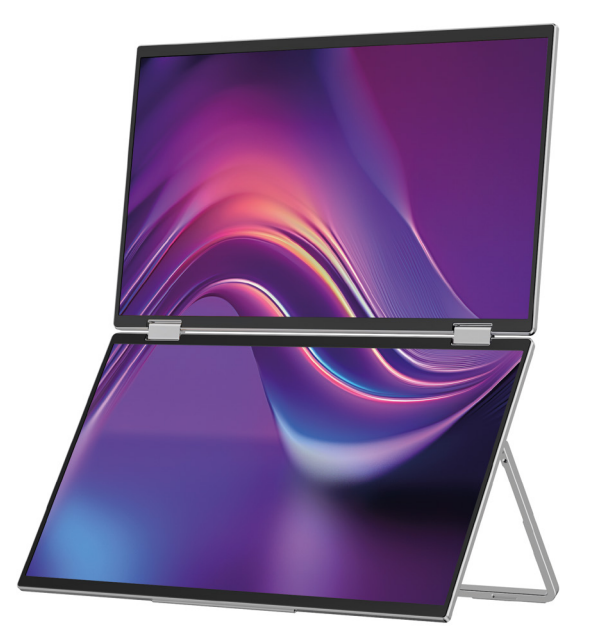

Modelo: P24156LYS01

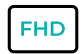

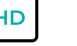

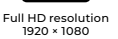

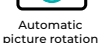

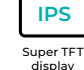

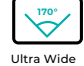

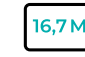

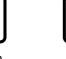

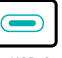

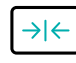

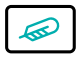

Lightweight materials

16,7 Million colors

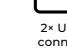

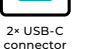

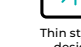

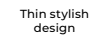

Viewing Angle

Copyright © 2024 MISURA Store s. ano O. Todos os direitos reservados.

Nenhuma parte deste manual, incluindo os produtos e software descritos neste manual pode ser reproduzido, transmitido, transcrito, armazenado num sistema de armazenamento de dados ou traduzido para qualquer idioma em qualquer formato e por qualquer meio, com exceção da documentação depositada pelo comprador para fins de backup sem o consentimento por escrito da MISURA Store. ano O. ("MISURA").

A garantia de um produto ou serviço será anulada se: (1) o produto for reparado, modificado ou alterado sem o consentimento por escrito da MISURA, ou (2) o número de série do produto estiver ilegível ou em falta.

Os dados técnicos e as informações contidas neste manual são fornecidos apenas para fins informativos, estão sujeitos a alterações a qualquer momento sem aviso prévio e não devem ser assumidos como um compromisso por parte da MISURA.

A MISURA não se responsabiliza por quaisquer erros ou imprecisões que possam aparecer neste manual, incluindo os produtos e software descritos neste manual.

# INTRODUÇÃO DO PRODUTO

Leia atentamente as instruções deste manual antes de utilizar o produto e guarde-o.

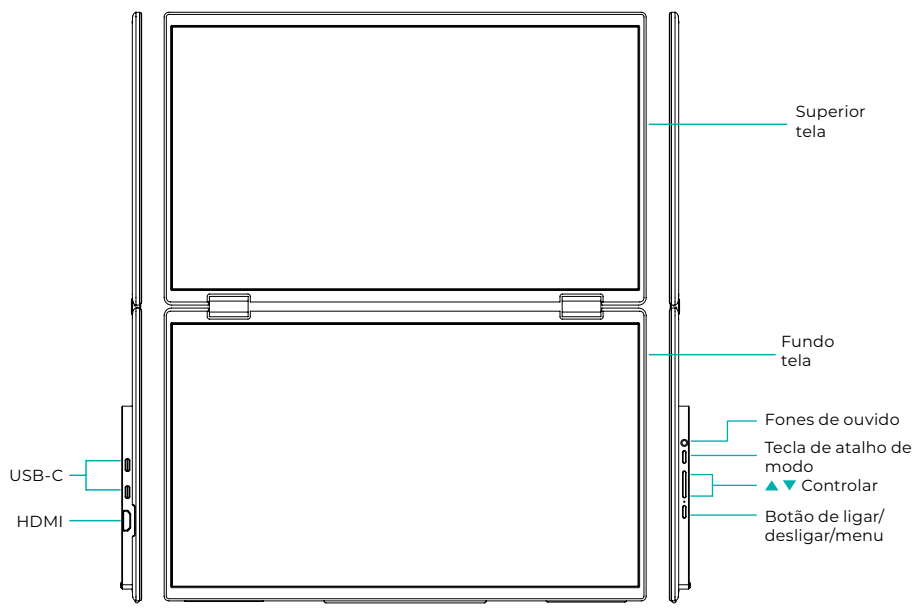

# INFORMAÇÕES INTRODUTÓRIAS

| 4 | USB-C                        | D | HDMI              | $\mathbf{\cap}$ | Fones de ouvido    |
|---|------------------------------|---|-------------------|-----------------|--------------------|
| 1 | Tecla de atalho de modo      |   | Botão para cima 🔺 | •               | Botão para baixo 🔻 |
| Ċ | Botão de ligar/desligar/menu | L |                   |                 |                    |

| USB-C                        | Suporta fonte de alimentação através da tecnologia PD<br>e ligar dispositivos com USB-C, incluindo saída de vídeo e áudio. |
|------------------------------|----------------------------------------------------------------------------------------------------|
| HDMI                         | Suporte para ligação de dispositivos HDMI                                                                                  |
| Fones de ouvido              | Porta de expansão para auscultadores/áudio                                                                                 |
| Tecla de atalho de modo      | Ajustar o modo de configuração de atalho                                                                                   |
| Tecla de controlo ▲          | Ajuste o brilho                                                                                                    |
| Tecla de controlo ▼          | Ajuste o volume                                                                                                    |
| Botão de ligar/desligar/menu | Ajustar interruptor/menu OSD                                                                                               |

**Nota:** Escolha o conector para ligação de acordo com o layout atual do seu portátil.

# ESPECIFICAÇÕES DE LIGAÇÃO

### 1. Ligação USB-C

Ligue uma extremidade do cabo USB-C à porta USB-C do monitor e a outra extremidade a um dispositivo de saída de vídeo (como um computador portátil ou um computador) com uma porta USB-C completa.

### 2. Ligação HDMI

Ligue uma extremidade do cabo HDMI à porta HDMI do monitor e a outra extremidade a um dispositivo de saída de vídeo (como um computador portátil ou um computador) com uma porta HDMI. Ao mesmo tempo, ligue o monitor à fonte de alimentação utilizando o cabo USB-C. A fonte de alimentação pode ser da rede elétrica através de um adaptador de rede (incluído na embalagem). Os monitores também podem ser alimentados por um computador portátil.

### Modo de ecrã partilhado grande

(Ligação ativada, Computador: extensões ativadas)

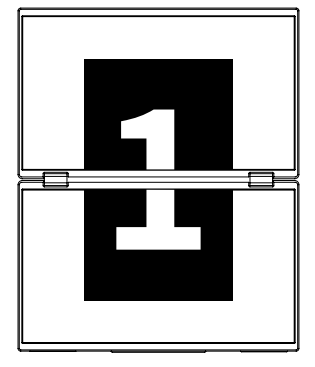

**Modo avançado** (Ligação desligada, Computador: extensões ativadas)

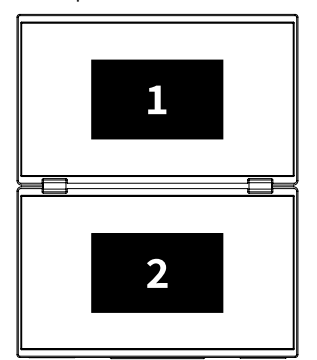

### Modo duplicado

(Ligação desligada, Computador: Duplicação ativada)

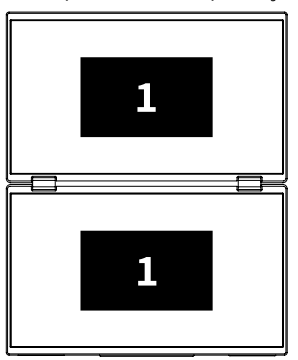

### Observação 1:

A ligação HDMI não suporta o modo alargado mencionado (três ecrãs exibem imagens diferentes).

### Observação 2:

Para ligar o macOS abra o menu OSD do monitor e vá a "Mais definições" e ative "Extensão Mac".

### INSTRUÇÕES PARA INSTALAR O CONTROLADOR

Apenas os sistemas macOS requerem a instalação manual do controlador. No modo de clonagem de sinal USB-C, abra o menu OSD do monitor, aceda a "Outras definições" e ative a "Extensão Mac". Uma janela pop-up aparecerá no lado do computador denominado "USB DISPLAY" como um disco amovível. Abra o disco e clique no pacote de instalação do controlador para instalar. As etapas detalhadas são as seguintes:

#### Pacote de instalação para macOS:

- 1. Clique no pacote de instalação "UsbDisplay\_macos\_vx.X.X.Xx.dmg" (Conforme apresentado na imagem abaixo).
- 2. Clique em "Continuar" (passo 2, conforme indicado).
- 3. Clique em "Continuar" (passo 3, conforme indicado).
- **4.** Introduza a palavra-passe do seu computador e clique em "Instalar Software". Se a palavra-passe não existir, clique diretamente em "Instalar Software" (passo 4, conforme indicado).
- **5.** Aguarde a conclusão da instalação e clique em "Reiniciar" (etapa 5 conforme indicado).

### **OBSERVAÇÃO:**

• Este é o primeiro processo de instalação. Se o controlador Us XXX ou MXXXx já estiver instalado, desinstale o controlador existente antes de reinstalar a nova versão.

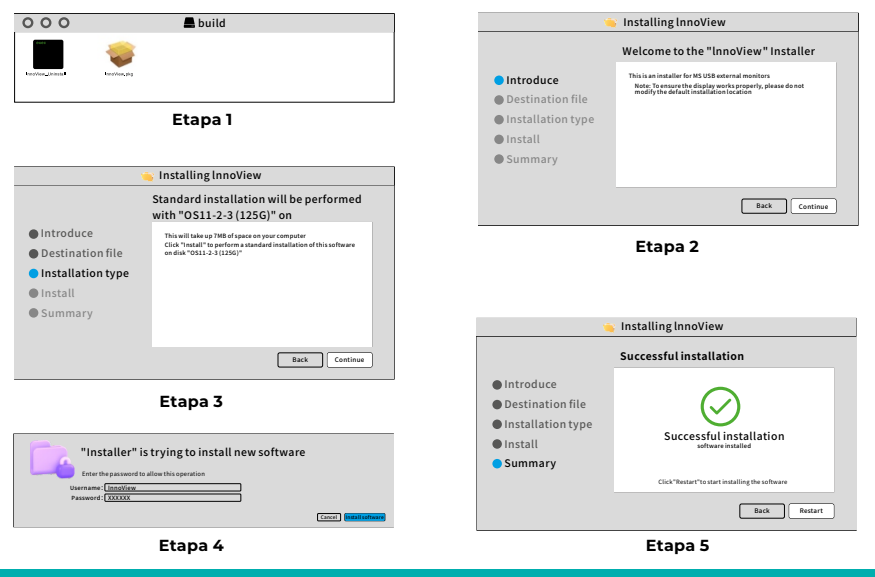

### OBSERVAÇÃO:

• As permissões devem ser concedidas para o macOS 10.15 e superior para gravar o ecrã para garantir a funcionalidade adequada da exibição.

#### Passos para definir a permissão de escrita de ecrã no macOS:

- Após a instalação bem-sucedida e a reinicialização do computador, será apresentada uma janela de aviso (passo 6, conforme mostrado). Clique em "Abrir Preferências do Sistema" (se a janela de aviso não for apresentada, abra as Preferências do Sistema no menu Apple no seu Mac).
- Selecione "Segurança e Privacidade" (Passo 7 conforme indicado).
- Selecione o separador "Privacidade", introduza a palavra-passe do computador conforme solicitado e permita as alterações (passo 8 conforme indicado).
- Clique para verificar "MacUsbDisplay" (passo 9, conforme indicado).
- Clique novamente no cadeado para guardar as alterações.
- Clique em "Sair". Se o monitor não estiver a funcionar corretamente, reinicie computador.

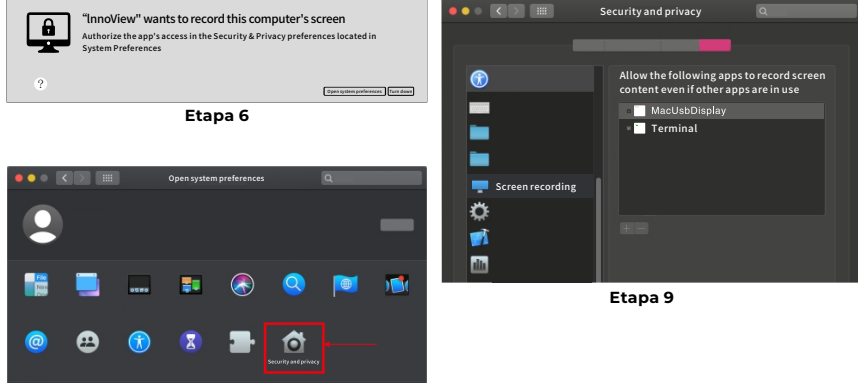

Etapa 7

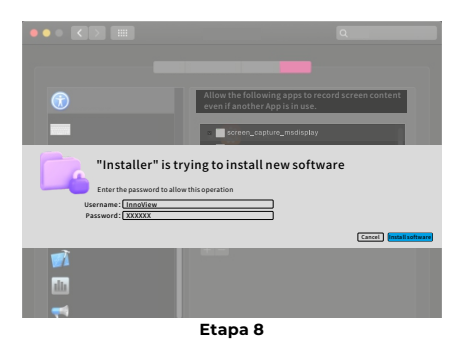

# DESCRIÇÃO DO MENU

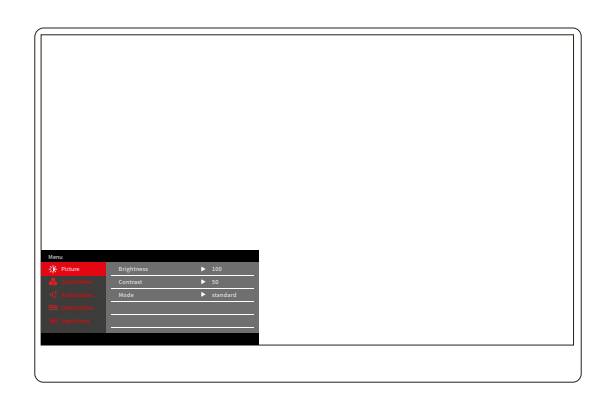

Prima o botão Ligar/Desligar/Menu para abrir o menu OSD. (Se durante Se não realizar qualquer operação durante 8 segundos, o menu OSD sairá automaticamente. Tecla "▲/♥" para ajustar o menu para cima e para baixo, no estado estável da interface do menu OSD, prima rapidamente o "botão de mudança/tecla de menu" para entrar no nível de menu seguinte. Quando o menu OSD for apresentado, prima "▲/♥" para voltar ao menu OSD anterior ou sair do menu OSD.

### MENU DE CONTRASTE DE BRILHO

| Menu       |            |          |  |
|------------|------------|----------|--|
| -🔆 Picture | Brightness | ▶ 100    |  |
|            | Contrast   | ▶ 50     |  |
|            | Mode       | standard |  |
|            |            |          |  |
|            |            |          |  |
|            |            |          |  |
|            |            |          |  |
|            |            |          |  |

**Brilho:** Ajuste o nível de brilho do ecrã, ajuste o intervalo de 0 a 100 **Contraste:** Ajusta o nível de contraste do ecrã. A gama de configuração é 0–100 **Modo:** Muda o modo de visualização do monitor

# MENU DE DEFINIÇÕES DE CORES

| Menu           |           |        |  |
|----------------|-----------|--------|--|
| -🔆 Picture     | ColorTemp | ► warm |  |
| 🔒 ColorSettins | BlueLight | ▶ 0    |  |
| 📢 AudioSettins |           |        |  |
| 🚟 OtherSettins |           |        |  |
| - InputSorce   |           |        |  |
|                |           |        |  |
|                |           |        |  |

**Temperatura** Da cor: ajuste o modo de temperatura da cor apresentado no ecrã **Luz azul:** Ajuste o modo de luz azul baixa do ecrã, gama de configuração é 0-100

# MENU DE DEFINIÇÕES DE SOM

| Menu           |        |       |  |
|----------------|--------|-------|--|
| -🔆 Picture     | Mute   | ► Off |  |
| 🔒 ColorSettins | Volume | ▶ 100 |  |
| 🖒 AudioSettins |        |       |  |
| 🚟 OtherSettins |        |       |  |
| - InputSorce   |        |       |  |
|                |        |       |  |
|                |        |       |  |

Mudo: Liga ou desliga o volume

Volume: Defina o volume do som, a gama de definição é de 0 a 100

## MENU DE OUTRAS CONFIGURAÇÕES

| Menu           |            |         |  |
|----------------|------------|---------|--|
| -🔆 Picture     | Language   | English |  |
| 🕹 ColorSettins | Reset      | ►       |  |
| 🗹 AudioSettins | Fill       | ► Off   |  |
| 🗮 OtherSettins | MAC extend | ► ON    |  |
| - InputSorce   |            |         |  |
|                |            |         |  |
|                |            |         |  |

Idioma: Selecione o modo de idioma.

**Repor:** Restaurando as definições de fábrica.

Fill: O modo de ecrã partilhado pode ser ativado ou desativado.

Extensão MAC: Pode alternar o modo de extensão para o sistema Apple.

### OFERTA DE FONTE DE SINAL

| Menu           |        |
|----------------|--------|
| -🔆 Picture     | ТуреС1 |
| 🔒 ColorSettins | ТуреС2 |
| 🗹 AudioSettins | √ HDMI |
| 🗮 OtherSettins |        |
| InputSorce     |        |
|                |        |
|                |        |

**USB-C (1):** Indica a entrada da fonte de sinal USB-C. **USB-C (2):** Indica a entrada da fonte de sinal USB-C. **HDMI:** Entrada de fonte de sinal HDMI.

# PARÂMETROS BÁSICOS

| Tamanho da tela                | 15.6" ×2                                            |
|--------------------------------|-----------------------------------------------------|
| Distinção                      | 1920 × 1080                                         |
| Brilho                         | 250 cd/m² (Typ)                                     |
| Ponto de vista                 | 170° Amplo ângulo de visão                          |
| Ecrã sensível ao toque         | Não                                                 |
| Taxa de atualização            | 60 HZ                                               |
| Pode ser fixado à<br>parede    | Sim                                                 |
| Fonte de energia               | DC: 5V 3A 9V 3A 12V 2.5A 15V 2A 20V 1.5A            |
| Gama de cores                  | 72% NTSC, 99% sRGB                                  |
| Tempo de resposta *            | 20ms                                                |
| Cor de exibição                | 16.7 Um milhão de cores (8-bit)                     |
| Contraste estático             | 1000:1                                              |
| Palestrante                    | 4Ω 2W ×2                                            |
| Inversão de ecrã<br>secundária | 0–315°                                              |
| Portas                         | HDMI ×1, USB-C ×2 totalmente equipado, auricular ×1 |
| Tamanho do produto             | 355.7 × 217.3 × 24.4 mm                             |
| Peso do produto                | 1550 g                                              |

## RESOLUÇÃO DE PROBLEMAS (FAQ)

### 1. Como ajusto as posições de vários ecrãs?

No Windows, aceda a Definições > Sistema > Ecrã. Clique em "Identificar" para ver qual dos ecrãs é qual e arraste e largue para os organizar conforme necessário. Aplicar alterações. Num Mac, aceda ao menu Apple > Preferências do Sistema > Monitores. Arraste e largue para organizar os seus ecrãs no separador "Organização".

#### 2. E se as proporções verticais das telas forem diferentes?

No Windows, aceda a Definições > Sistema > Ecrã > identifique o ecrã, selecione o ecrã que necessita de ajustar, clique em Escala e Esquema > Escala e selecione a escala pretendida. Num Mac, abra o menu Apple e vá a Preferências do Sistema (Definições do Sistema) > Monitores, seleccione o ecrã que necessita de ajustar e escolha a escala pretendida.

#### 3. Como lidar com direções verticais inconsistentes do ecrã?

No Windows, em Definições > Sistema > Visualização, seleccione "Modo Alargado", Identifique o Ecrã, ajuste a direcção de visualização em "Escala e Layout" (Horizontal/Retrato/Inversão Horizontal/Inversão Retrato). Num Mac, no menu Apple > Preferências do Sistema > Monitores, seleccione o ecrã e seleccione o ângulo de rotação (Padrão/90°/180°/270°).

#### 4. A tela suporta rotação automática?

No modo de ecrã ligado, o ecrã superior não suporta rotação automática de 180°. Nos modos clone/avançado, sim, mas a rotação o 90°/270° requer definições do computador.

#### 5. Por que razão o ecrã inferior mostra "Aguardando"?

No Windows, se a extensão MAC estiver ativada em Definições adicionais de OSD no modo alargado, desative-a. Se a extensão MAC estiver ativada no Mac sem o controlador do modo clone instalado, instale o controlador corretamente.

#### 6. Como desinstalar o controlador no Mac sem pacote de instalação?

Passo 1. Abra o "Finder"

- Passo 2. Vá à pasta "usr/local/bin/" e encontre um programa chamado "uninstall usbdisplay" (ou com "uninstall" no nome), execute-o.
- Passo 3. Introduza a sua palavra-passe, aguarde a conclusão da desinstalação e reinicie o computador.

## INFORMAÇÕES DE SEGURANÇA

- Para reduzir o risco de incêndio ou choque elétrico, não exponha este monitor USB-C portátil à chuva ou humidade.
- Antes de utilizar este monitor portátil USB-C, certifique-se de que todos os cabos estão ligados corretamente.
- Evite ambientes extremamente poeirentos, mudanças de temperatura e humidade. Não coloque o monitor portátil USB-C em locais onde exista o risco de humidade ou salpicos.
- Não permita que objetos ou líquidos entrem nos orifícios/recortes da tampa do monitor.
- Em caso de problemas técnicos com o monitor USB-C portátil, contacte um técnico de assistência ou um revendedor qualificado.
- Não deite este produto para o fogo
- Existem muitos orifícios estreitos para ventilação nas partes superior e inferior da tampa traseira. Para garantir o funcionamento contínuo do monitor sem sobreaquecimento, estes orifícios de dissipação de calor não devem ser bloqueados ou tapados. Assim, o monitor não deve ser colocado sobre uma cama, sofá, cobertor ou superfície semelhante, nem deve ser colocado perto de um radiador ou fonte de calor, a menos que haja ventilação, não deve ser colocado numa estante ou caixa.
- Mantenha este monitor afastado de objetos pontiagudos.
- Não coloque o monitor em superfícies instáveis. Se o monitor cair, pode ferir o utilizador e potencialmente causar danos no dispositivo. Siga as recomendações do fabricante ou fornecedor do monitor quando o colocar no carro ou na cadeira. Se o monitor estiver montado numa parede ou numa prateleira, a instalação deverá ser aprovada pelo fabricante e deverão ser seguidas as melhores práticas.
- A gama de tensão de alimentação para o funcionamento do visor está marcada na etiqueta na contracapa. Se não conseguir confirmar a tensão fornecida, contacte o seu revendedor ou a empresa de energia local.
- Se não utilizar o monitor durante um longo período, desligue-o. Isto pode evitar danos causados pela corrente elétrica e pela tensão de alimentação anormal durante uma tempestade.

- Não sobrecarregue a tomada, pois pode resultar em incêndio ou choque elétrico.
- Não introduza objetos estranhos no dispositivo, pois podem provocar curto-circuito e provocar incêndio ou choque elétrico.
- Não abra a tampa traseira para evitar a alta tensão ou outros perigos. Se ocorrer uma avaria, contacte diretamente o pessoal do serviço pós-venda.
- Ligue o monitor à tomada elétrica adequada mais próxima.
- A altitude e a adequabilidade tropical do modelo do adaptador são determinadas pelo adaptador com que está equipado.
- A placa de características traseira está marcada com uma etiqueta de aviso indicando que o produto só é adequado para uma utilização segura em climas não tropicais.

Declaração de conformidade de acordo com a Diretiva EMC 2014/30/ CE sobre a harmonização das leis dos Estados Membros relativas à compatibilidade eletromagnética

#### Fabricante/Importador:

MISURA Store s.r.o. K Poště 429/2 252 67 Tuchoměřice

#### Responsável pelo preenchimento da documentação técnica:

Ing. Jiří Mihel – diretor executivo da empresa

#### Descrição e designação de máquinas:

Nome: monitor duplo portátil de 15,6" Modelo: P24156LYS01

O dispositivo acima descrito foi testado de acordo com as normas acima referidas e considerado em conformidade com a norma EMC 2014/30/EC. As observações e os resultados dos ensaios fornecidos neste certificado são apenas relevantes para a amostra de ensaio.

### O produto está em conformidade com os seguintes regulamentos da Comunidade Europeia:

Diretiva do Parlamento Europeu e do Conselho EN 55032: 2015

- Compatibilidade eletromagnética dos dispositivos multimédia – Requisitos sobre as emissões.

Diretiva do Parlamento Europeu e do Conselho EN 55035: 2017

- Compatibilidade eletromagnética dos dispositivos multimédia – Requisitos para durabilidade.

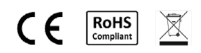

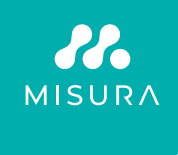

#### Obrigado pela sua compra. Se necessário, contacte-nos em:

#### Produtor / Importador

MISURA Store s.r.o., ID: CZ264 03 714 www.misura.shop info@misura.shop

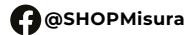

O @misura\_shop

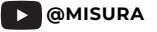

Não nos responsabilizamos por eventuais erros tipográficos.